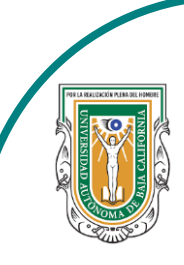

Universidad Autónoma de Baja de California

Facultad de Ciencias

CHARTER DE CIENCIA

Programa de servicio social

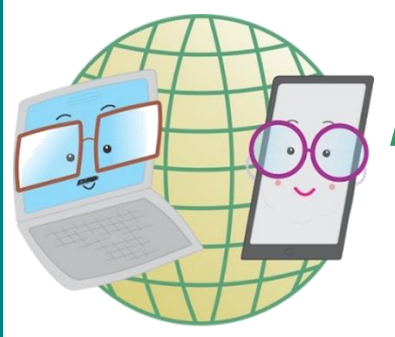

## **ABUELITOS CIBERNAUTAS**

Las TIC´S como herramientas de productividad y socialización para adultos

## Clase 3:"Como crear un grupo en Messenger"

A través de una computadora.

1-. Lo primero que haremos es abrir nuestro navegador (en este caso Google Chrome) y en la barra de color blanca que aparece debajo de la palabra Google escribiremos: Messenger y con nuestro teclado daremos click en la tecla de Enter.

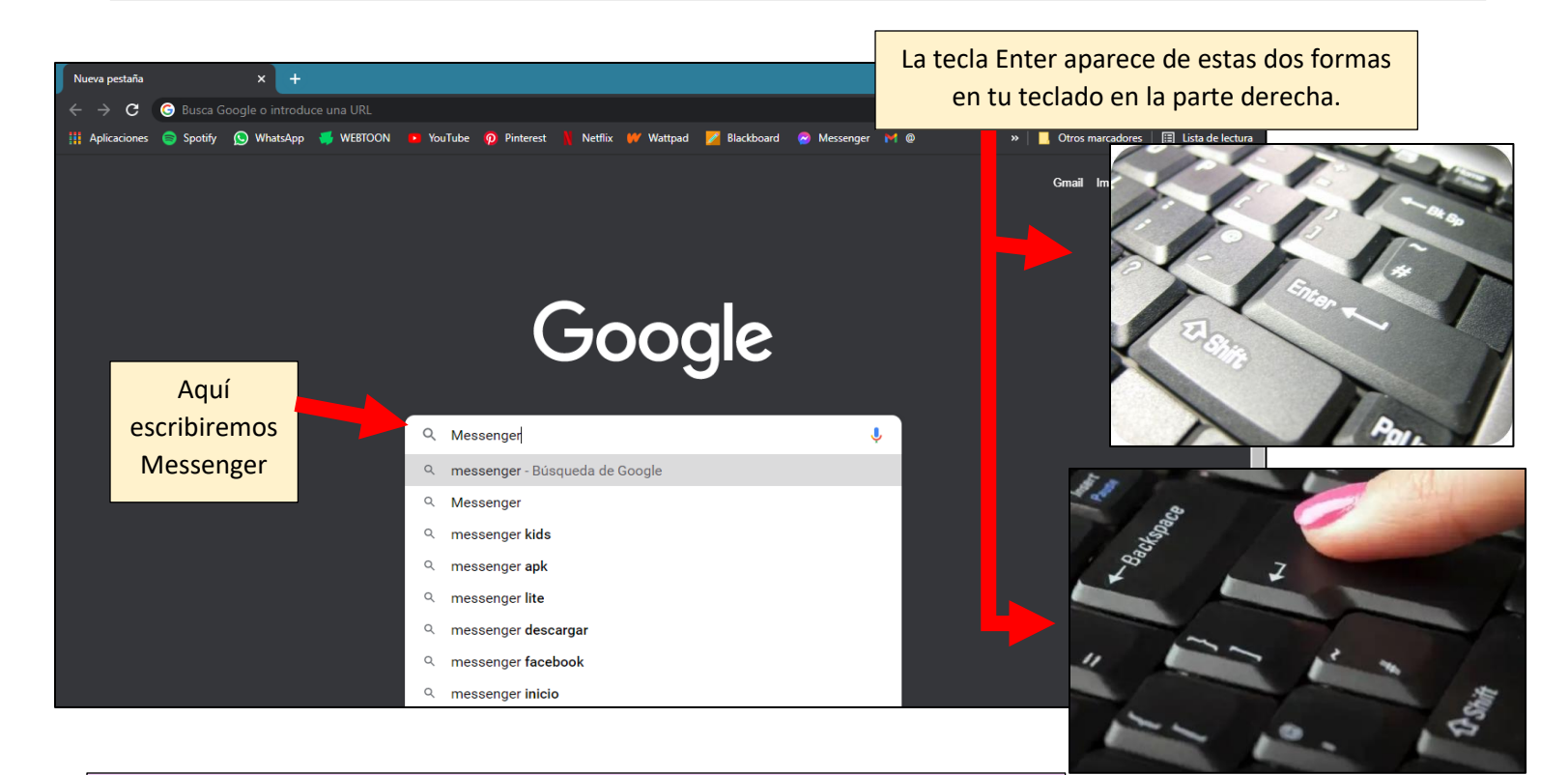

2-. Después de hacer el paso anterior te aparecerán las opciones que tiene Google y vas a darle click a la primera

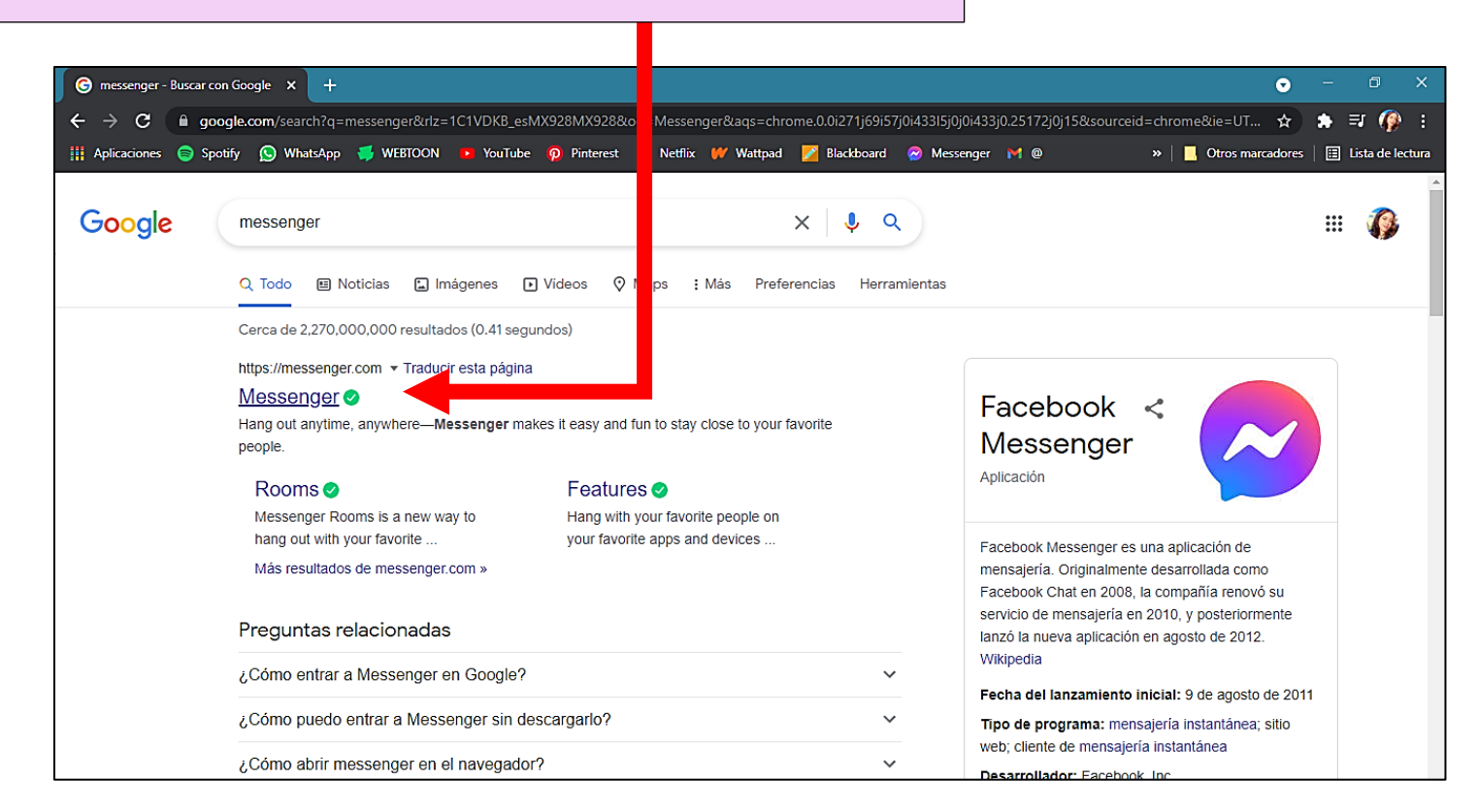

3-. Al seleccionar la primera opción tu pantalla se cargará como en la imagen que se muestra debajo de este texto.

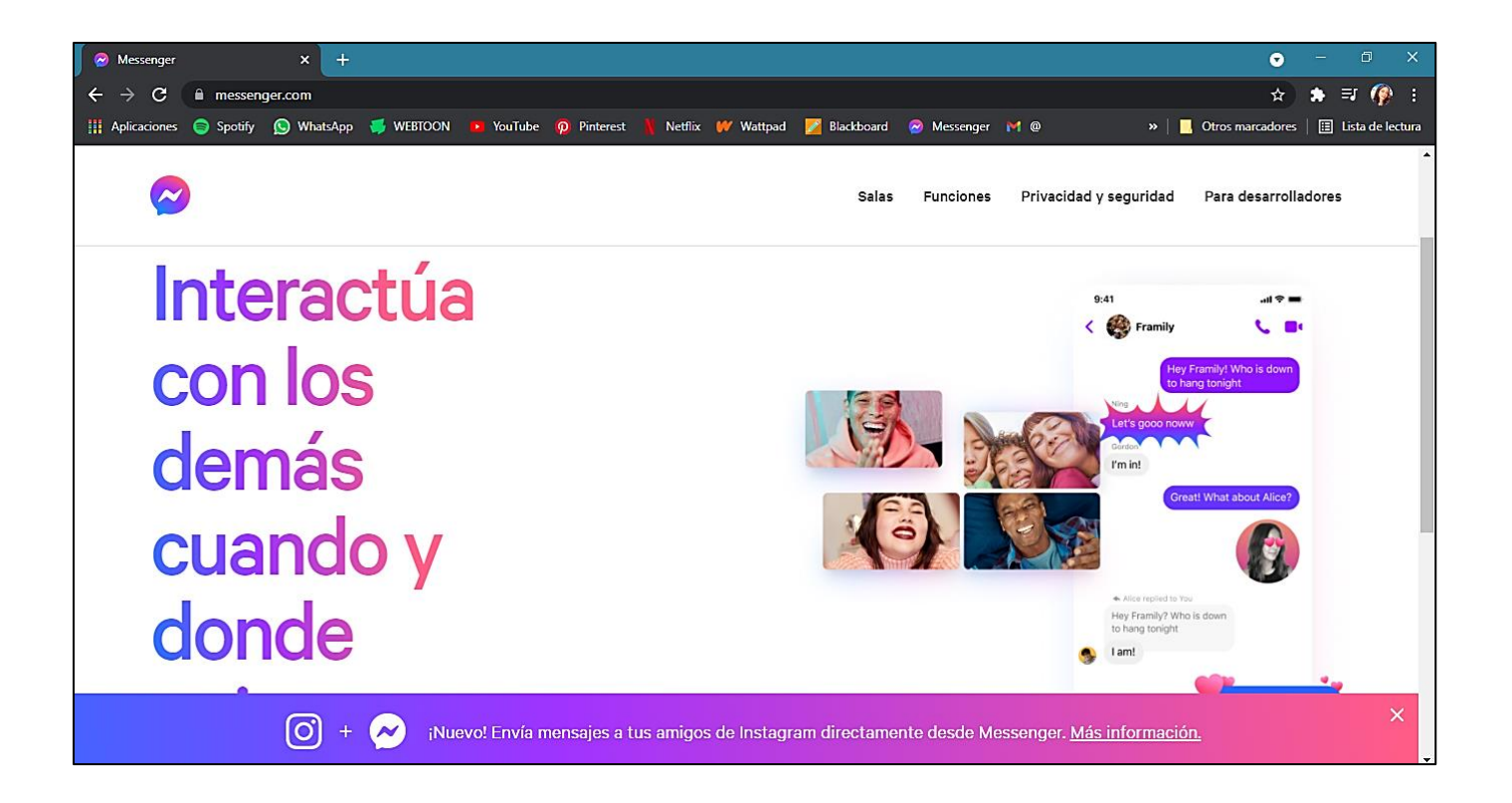

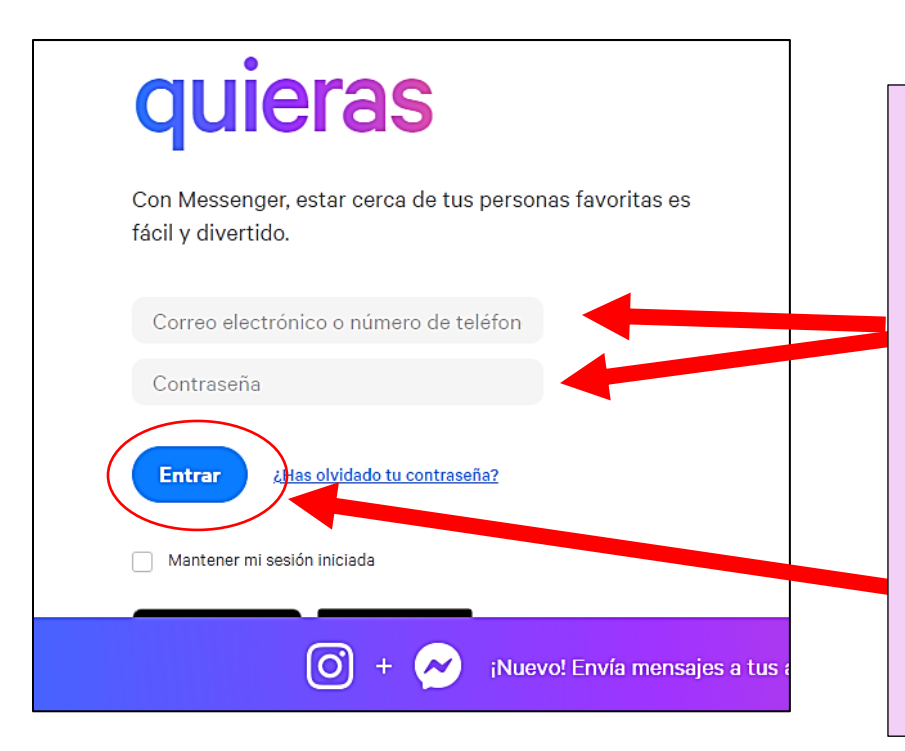

4-. Al mover un poco hacia abajo la pantalla en el te aparecerá las opciones de poner Tu correo electrónico o número de teléfono que usaste para crear tu cuanta de Facebook. Y la otra opción es escribir tu contraseña.

Después que ya hayas puesto esos 2 datos le darás click al botón azul que dice: <u>"Entrar"</u> 5-. Luego de ingresar tus datos tu pantalla mostrará todos tus chats más recientes, para crear un nuevo grupo deberás de dar click al ultimo icono que aparece del lado izquierdo.

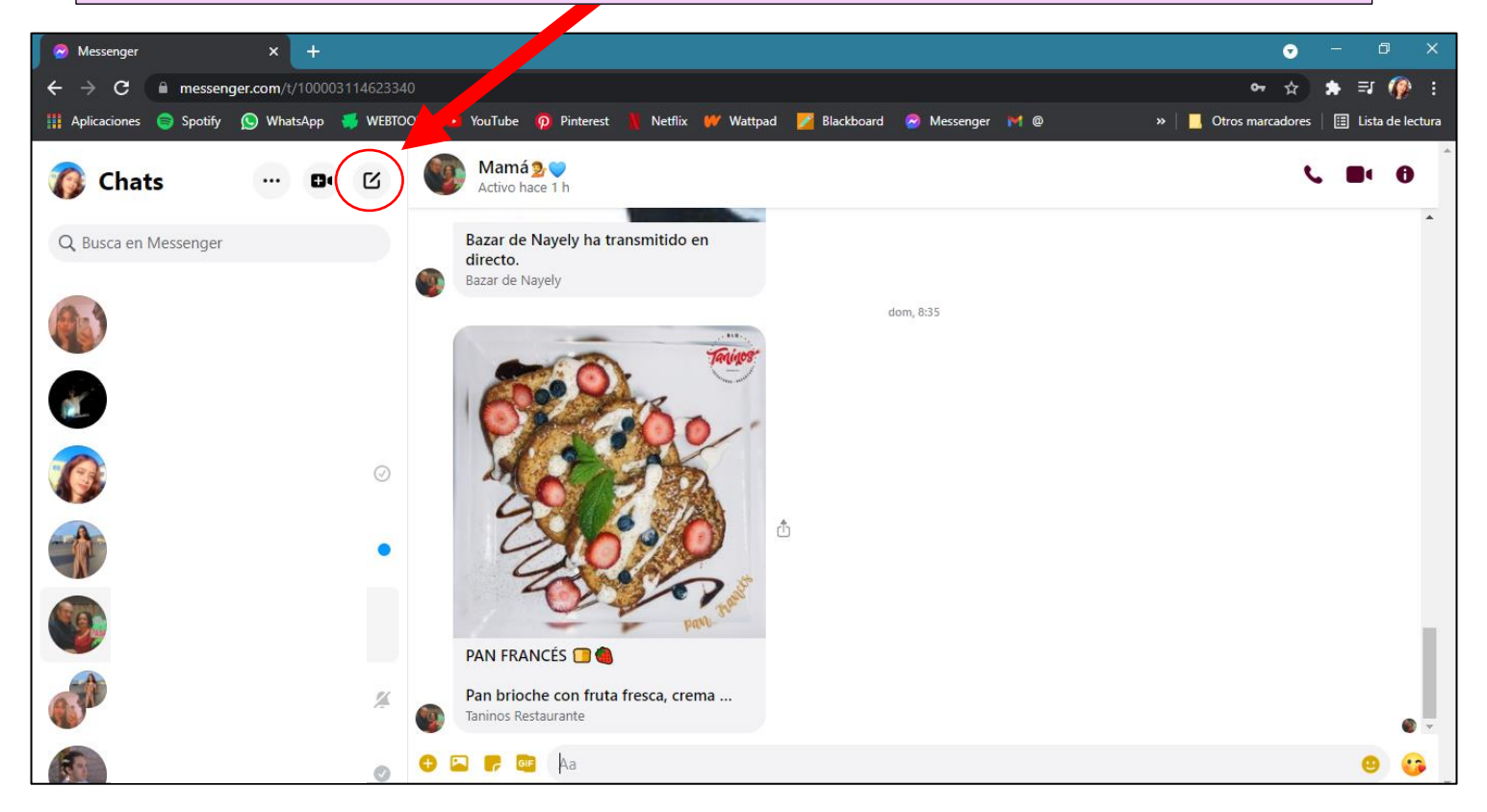

6-. Al hacerlo te aparecerá la opción de escribir Para: aquí es donde escribirás los nombres de las personas que quieras en tu grupo

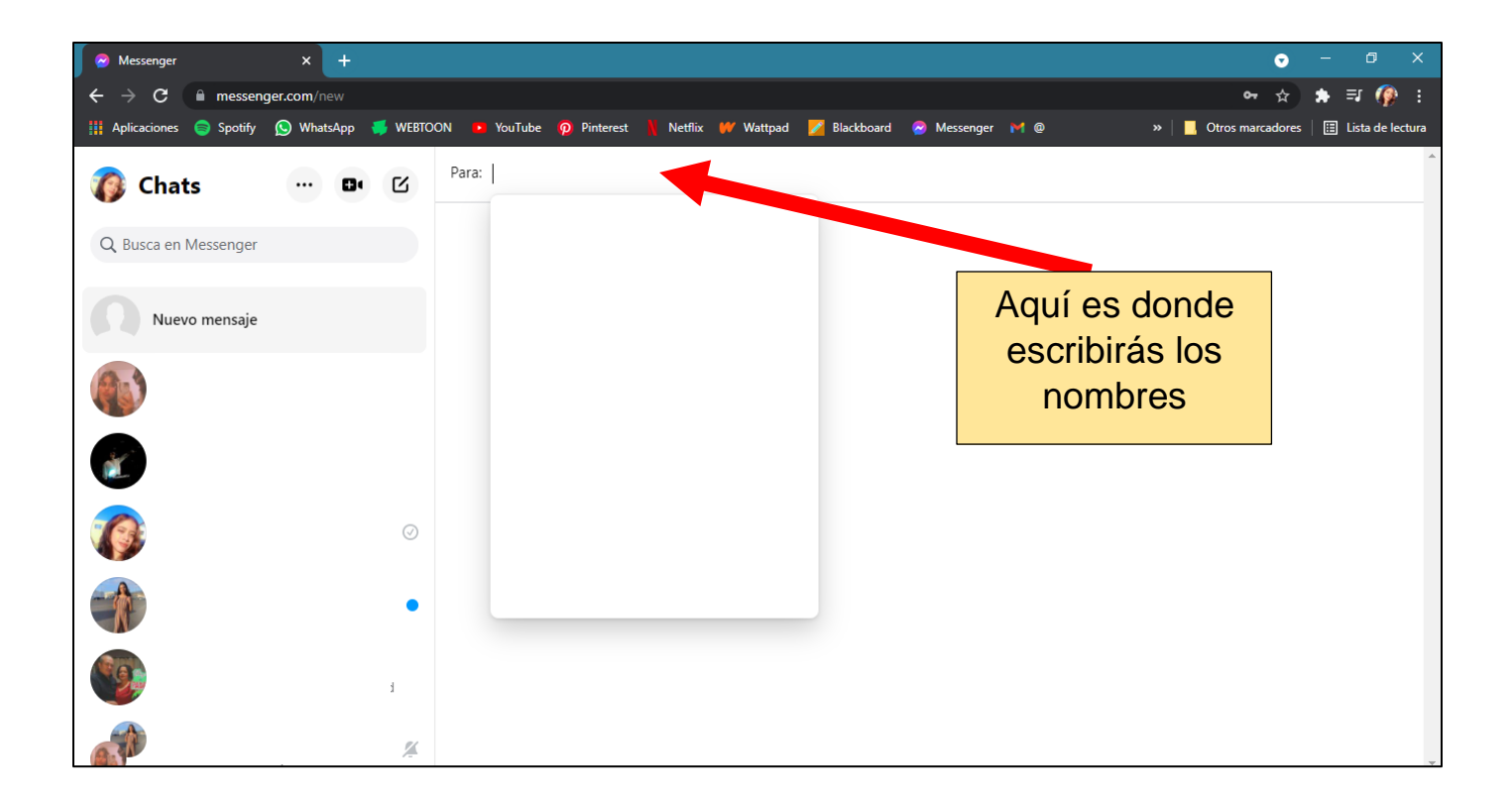

7-. Al escribir los nombres, estos aparecerán de un color azul con una "x" a un lado por si te equivocaste al poner a otra persona y así la puedas eliminar.

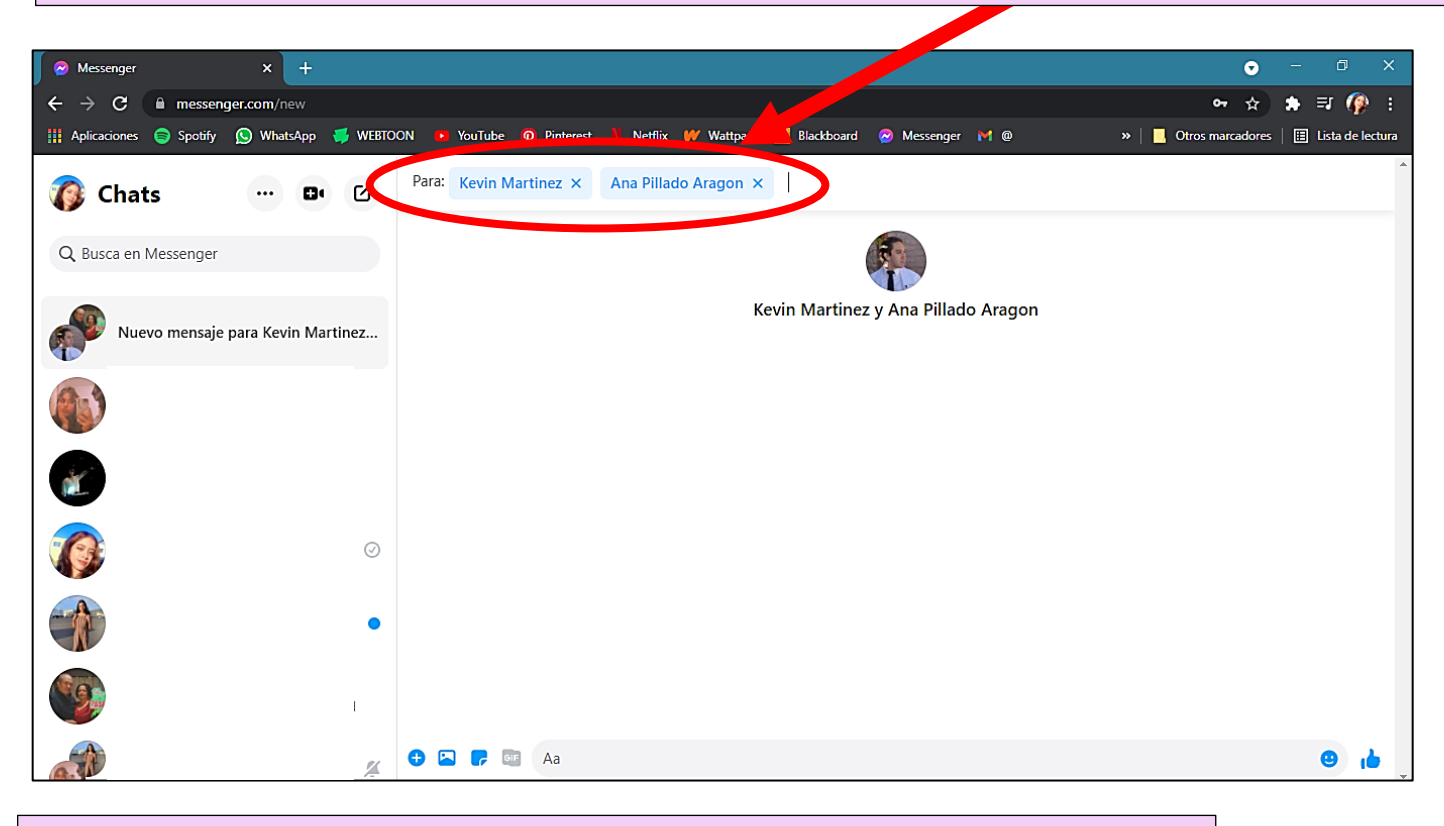

8-. Y para que se finalice deberás de enviar un mensaje (el que gustes) y listo ya creaste tu nuevo grupo en Messenger.

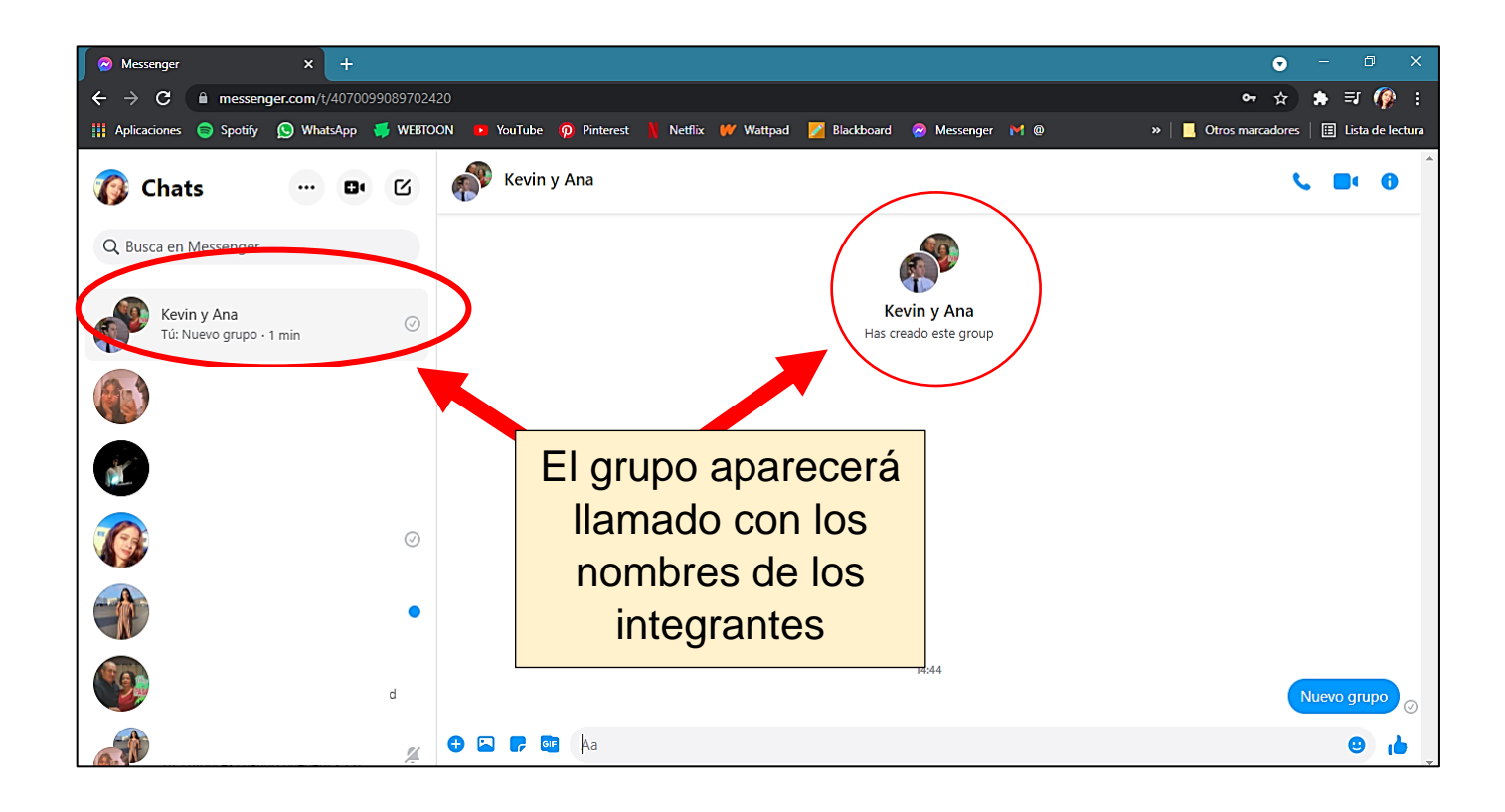

9-. Ahora si tu deseas configurar este nuevo grupo, aquí te mostrare como.

En la parte superior derecha aparecen 3 iconos, el primero es para que puedas hacer una llamada grupal, el segundo para una videollamada y el tercero es la opción en donde puedes ver la **"Información de la conversación".** 

Es en este dónde daremos click.

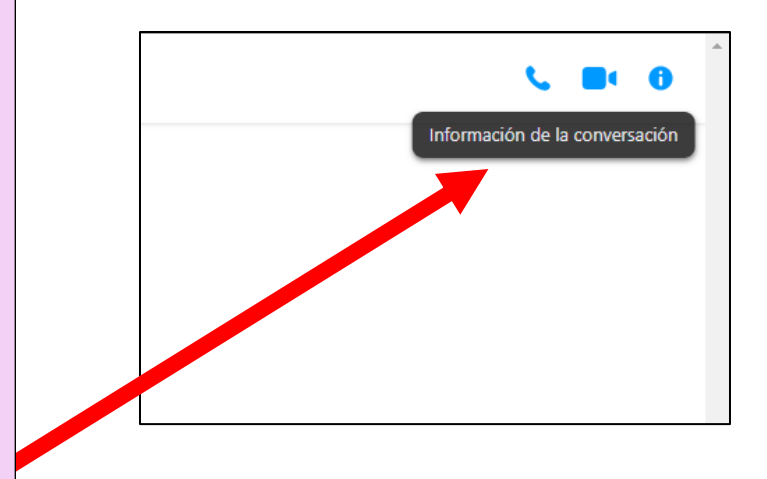

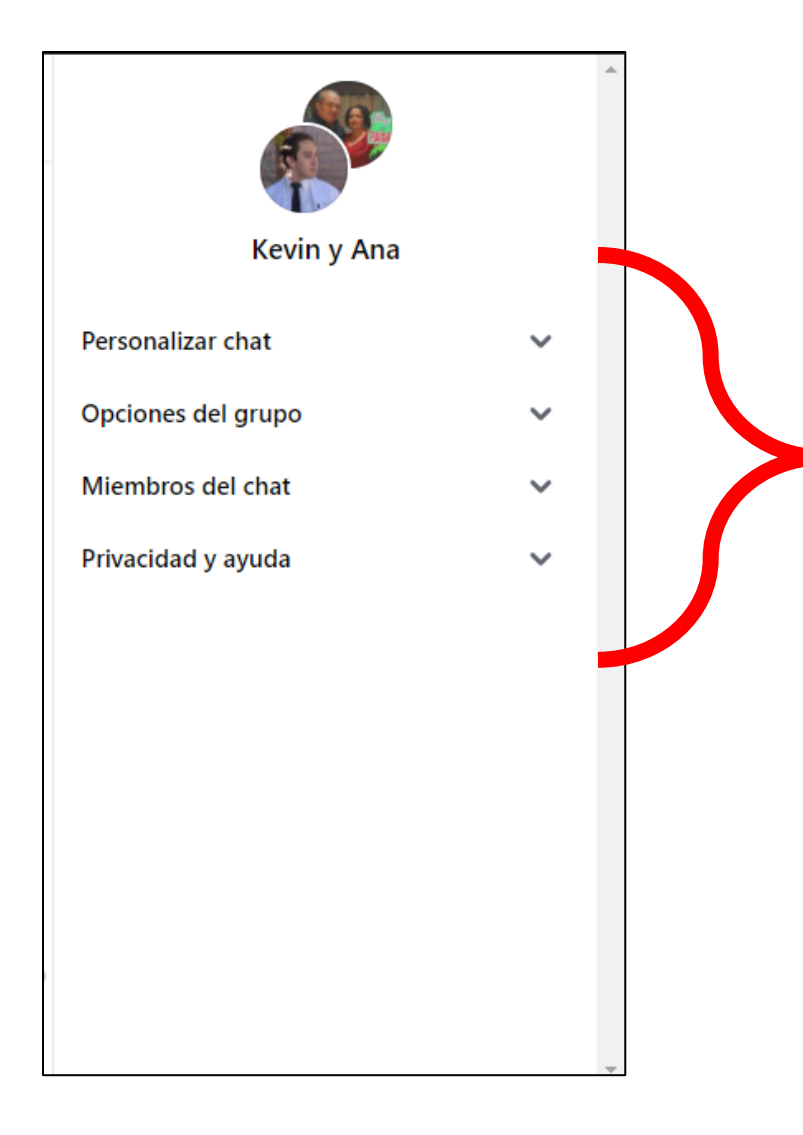

10-. Al hacer el paso anterior te aparecerán estas cuatro opciones.

Estas se explicarán más adelante.

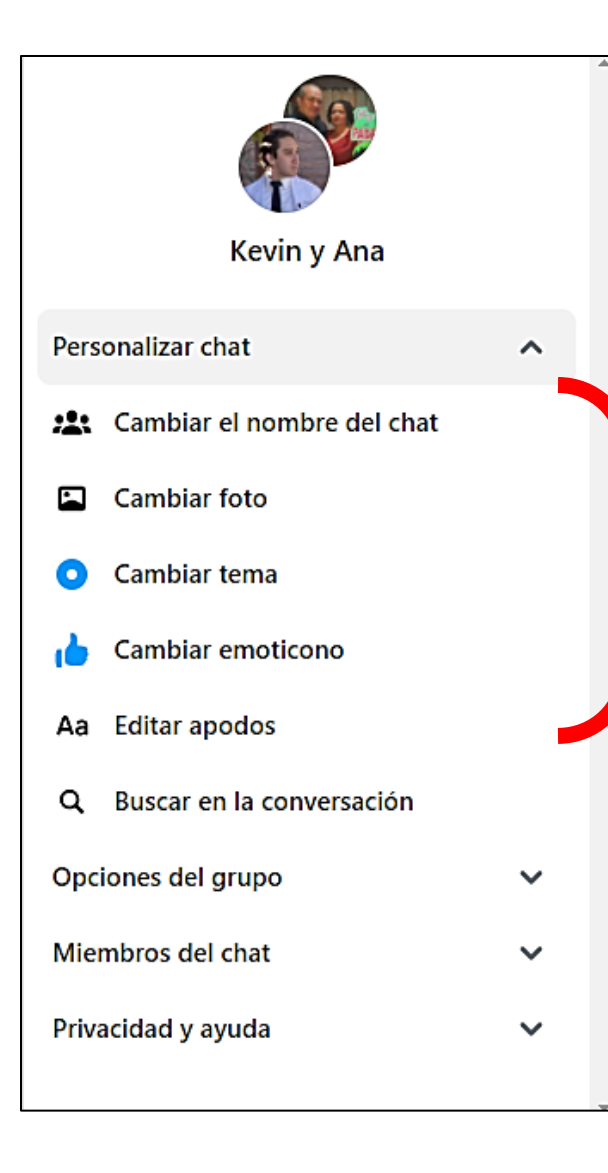

11-. En la primera opción podrás hacer los cambios como: "Cambiar el nombre del chat, cambiar la foto, el tema, el emoticono, también podrás cambiarle el nombre de los integrantes en "Editar apodos" y por último podrás buscar cualquier palabra en la conversación en "Buscar en la conversación"

12-. Si quieres cambiar el nombre del chat solo deberás de dar click a esa opción y te aparecerá un recuadro en tu pantalla donde podrás hacer este cambió, para que se quede ese nombre darás click al recuadro azul que dice: "Guardar".

|         | Kevin y Ana<br>Has creado este group                             |         |
|---------|------------------------------------------------------------------|---------|
|         | Cambiar el nombre del chat                                       | ×       |
| Si camb | oias el nombre de un chat en grupo, lo verán todos sus miembros. |         |
|         | Cancelar                                                         | Guardar |

13-. Si deseas poner una imagen que represente al grupo deberás de dar click en "**Cambiar foto**" y luego te aparecerá un recuadro donde mostraran tus archivos que tienes guardado en tu computadora y así puedas buscar y seleccionar la foto que usaras. Solo debes de dar click en la foto y después dar otro click en abrir. Y con eso cambiarás la foto

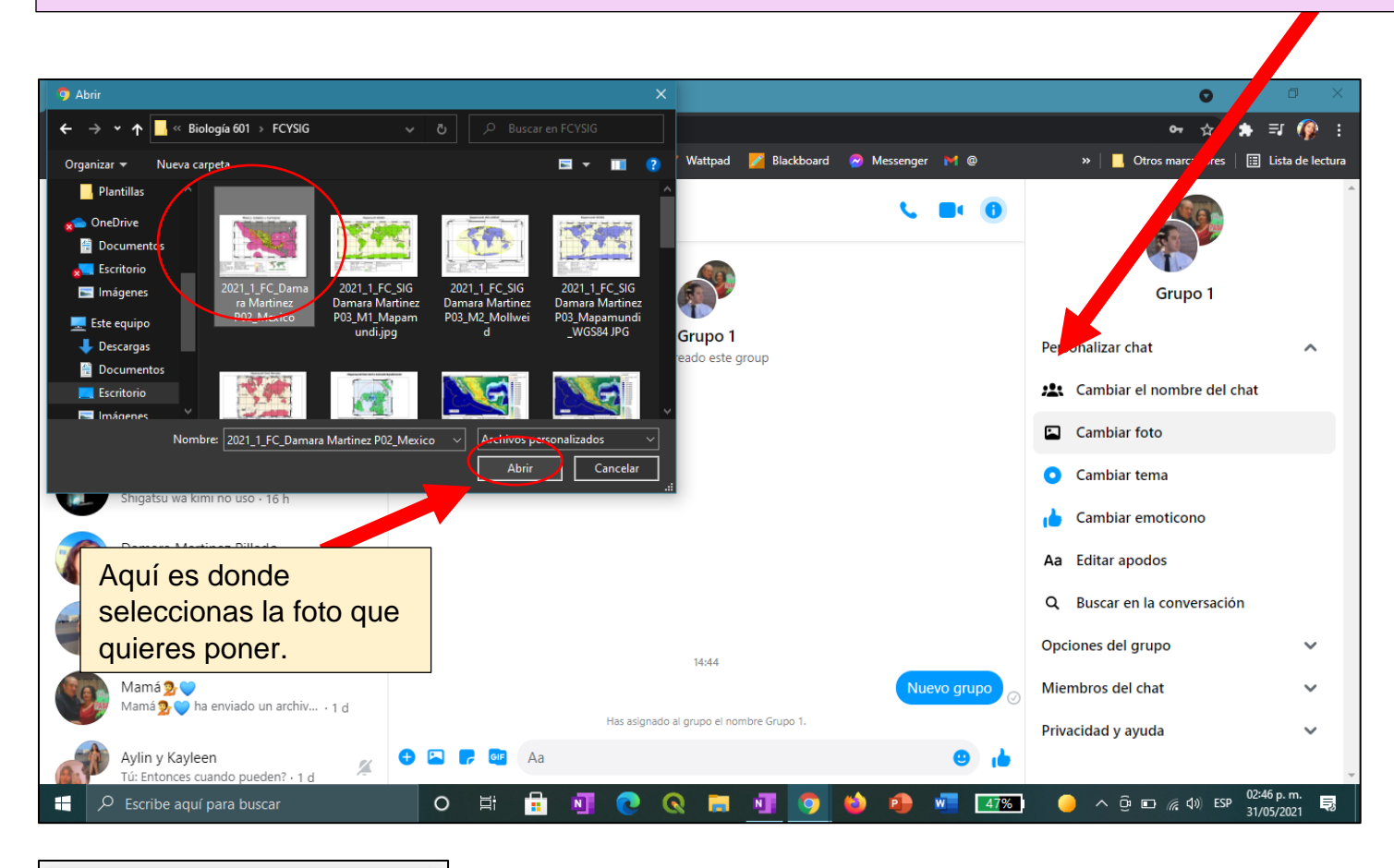

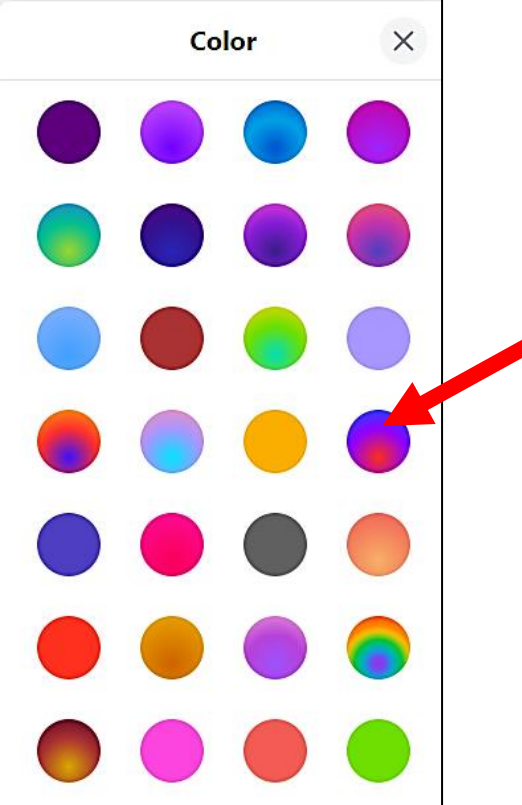

14-. Si deseas que tu chat tenga algún tema, seleccionaras la opción "**Cambiar tema**" que es la tercera opción que aparece. Y te aparecerá un recuadro con los colores que están disponibles, para elegir el que quieres solo deberás de darle click.

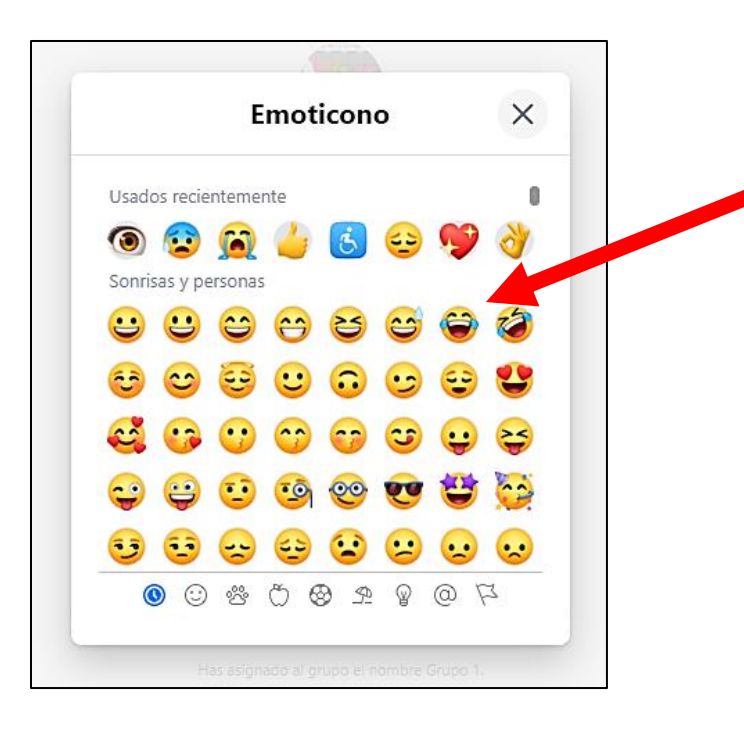

15-. Ahora, si deseas cambiar el emoticono del chat darás click a la cuarta opción que dice: "Cambiar emoticono" al hacerlo te aparecerá un recuadro con todos los emoticonos que hay y solamente deberás de darle click al que deseas.

16-. Si deseas cambiar el nombre de los integrantes del grupo en la quinta opción que dice "Editar apodos" es donde deberás darle click.

Te aparecerán un recuadro con los integrantes y a un lado de su nombre apareceré un lápiz que es donde podrás modificar su nombre

| Apodos                                                                              | ×          |                                                                                                    |                                     |
|-------------------------------------------------------------------------------------|------------|----------------------------------------------------------------------------------------------------|-------------------------------------|
| Kevin Martinez<br>Definir apodo                                                     |            |                                                                                                    |                                     |
| Ana Pillado Aragon     Definir apodo                                                | 2          |                                                                                                    |                                     |
| Damara Martinez Pillado Definir apodo                                               | 2          |                                                                                                    |                                     |
|                                                                                     |            |                                                                                                    |                                     |
| Has creado este                                                                     | aroup      | Para dejar el apodo                                                                                              | o so<br>ick                         |
| Has creado este<br>Apodos                                                           | group      | Para dejar el apodo<br>deberás de darle cl<br>la palomita que apa<br>del lado derecho de                         | o so<br>ick<br>arec<br>e los        |
| Has creado este<br>Apodos                                                           | group<br>X | Para dejar el apodo<br>deberás de darle cl<br>la palomita que apa<br>del lado derecho de<br>integrantes del grup | o so<br>ick<br>arec<br>e los<br>co. |
| Has creado este<br>Apodos<br>Kevin Martinez<br>Mana Pillado Aragon<br>Definir apodo | group<br>X | Para dejar el apodo<br>deberás de darle cl<br>la palomita que apa<br>del lado derecho de<br>integrantes del grup | o so<br>ick<br>arec<br>e los<br>po. |

17-. Y ya en la última opción que es "**Buscar en la conversación**", aquí puedes buscar con solo una palabra o frase lo que deseas encontrar en toda la conversación.

| Messenger × +                                                      |                                                            |                                                                                                    |
|--------------------------------------------------------------------|------------------------------------------------------------|----------------------------------------------------------------------------------------------------|
| $\leftarrow \rightarrow \mathbf{C}$ messenger.com/t/40700990897024 |                                                            | • ☆ ♣ I ()):                                                                                                    |
| Aplicaciones Spothy WhatsApp WebIC     Chats D. C                  | ON Vou lube of Pin st Netlix Wattpad Blackboard of Grupo 1 | <ul> <li>Messenger</li> <li>Ctros marcadores</li> <li>Lista de lectu</li> <li>Lista de lectu</li> <li>Cerrar</li> </ul> |
|                                                                    |                                                            | Grupo 1                                                                                                    |
| Grupo 1<br>Has cambiado la foto del grupo 1 min                    |                                                            | Personalizar chat                                                                                                    |
|                                                                    | Grupo 1<br>Has creado este group                           | 🙁 Cambiar el nombre del chat                                                                                            |
|                                                                    | ,                                                          | 🖾 Cambiar foto                                                                                                    |
|                                                                    |                                                            | Cambiar tema                                                                                                    |
|                                                                    |                                                            |                                                                                                    |
|                                                                    |                                                            | Aa Editar apodos                                                                                                    |
| A                                                                  |                                                            | Q Buscar en la conversación                                                                                             |
| •                                                                  | 14:44                                                      | Opciones del grupo                                                                                                    |
| 1d                                                                 | Has asignado al grupo el nombre Grupo 1.                   | Miembros del chat                                                                                                    |
|                                                                    | Has cambiado la foto del grupo.                            | Privacidad y ayuda 🗸 🗸 🗸                                                                                                |
|                                                                    | 🕂 🖪 🧖 📴 Aa                                                 | •                                                                                                    |
| 🕂 🔎 Escribe aquí para buscar                                       | o 🛱 🔒 💵 📀 🧟 🗖                                              | 🍅 🐢 🐖 [47%] 🥥 스 ତି 🗈 🦟 də ESP 02:47 p. m.<br>31/05/2021 🗟                                                               |

18-. En las demás opciones que aparecen en la Información de la conversación aparecen estas tres:

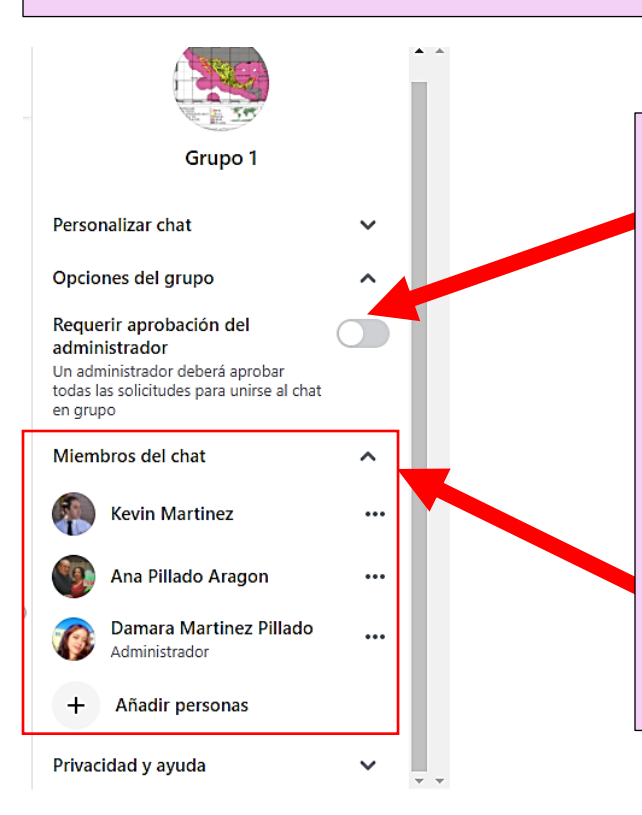

19-. En la segunda están las "Opciones del grupo", donde está la opción de <u>Requerir aprobación del</u> <u>administrador</u> que es donde el administrador (es quien creo el grupo) decidirá aprobar a las personas que desean unirse al grupo.

En la tercera opción "**Miembros del chat**" mostrará a las personas que están dentro del grupo. Aquí también puedes añadir a más personas.

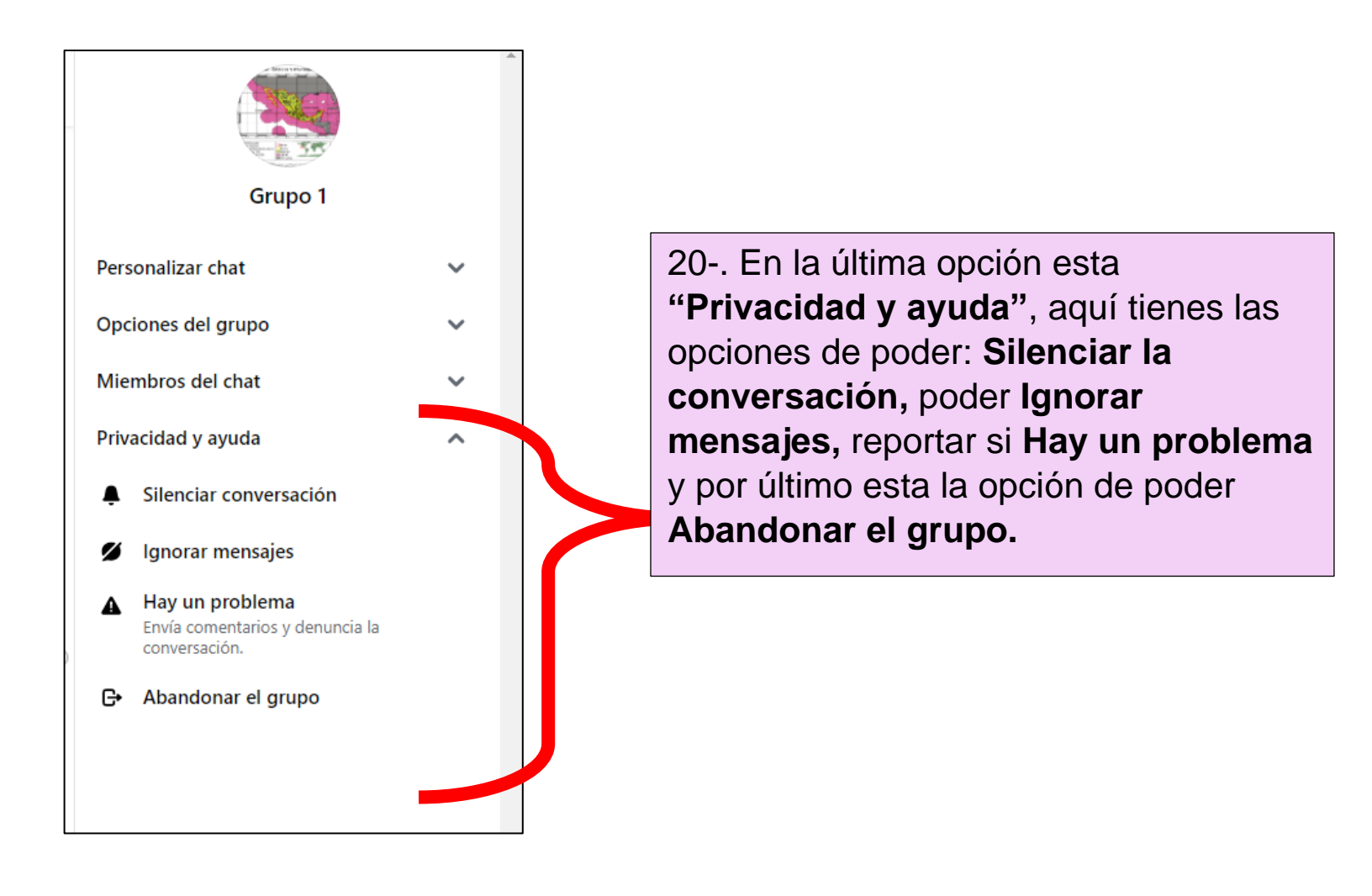

Y listo ¡Ya creaste un nuevo grupo en Messenger y además pudiste configurarlo a través de una computadora! 😳